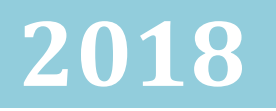

### [SCGPECHAT USER DOCUMENTATION]

and In App Layout

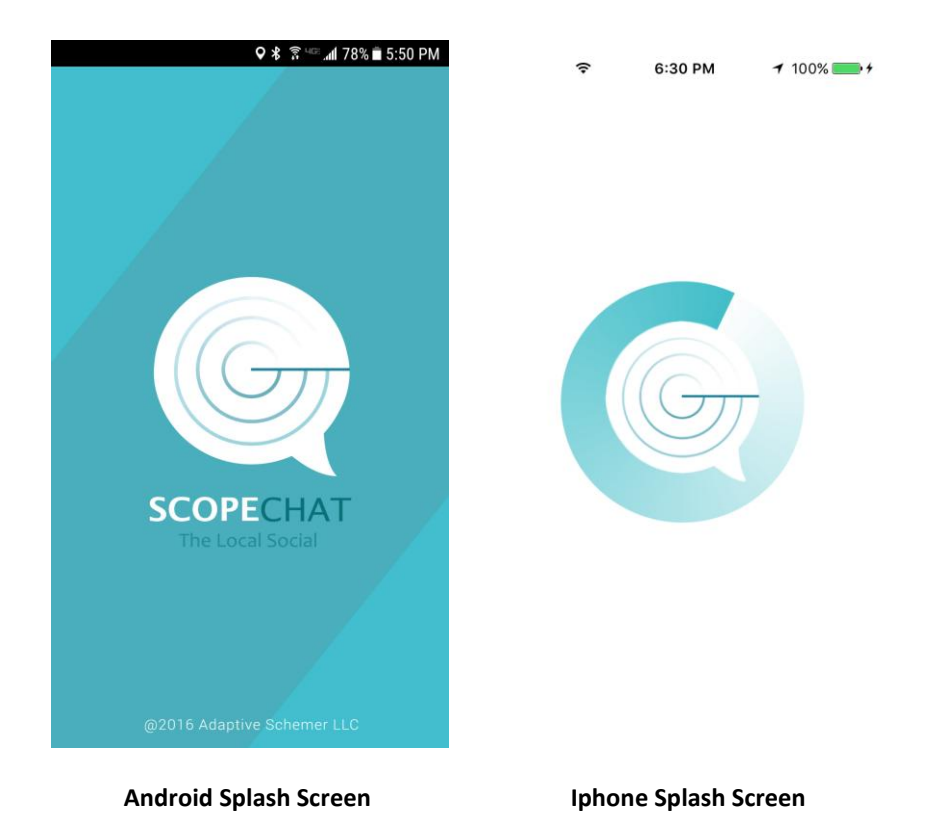

\*We urge all users of ScopeChat and the internet to be cautious of whom they trust and also to be extremely aware and careful of what they share directly or indirectly.\*

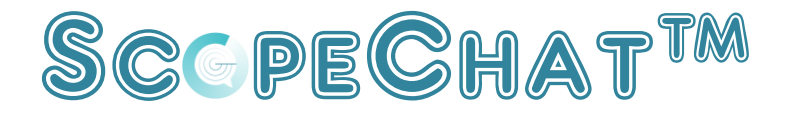

Brought to you by Adaptive Schemer LLC

ScopeChat is the local social where you can tell a secret to ONE or MANY and it is still considered a secret because no one knows who told the secret.

How about...

Have you ever wanted to know as soon as something happened if it was around you or in your geographical area? Or do you like finding out about it much later via News reports or next day's word of mouth?

Saw something that you just wanted to tell everyone in that area about but just didn't know how to reach them short of tapping everyone on the shoulder?

Or just wanted to Rant, say something, engage in conversation or witty banter, post a picture or video about your location without it following you in your cyber profile?

Better yet you have to tell someone about something that is supposed to be kept as a secret but you just want to explode about it?

Well...

You have found the place where you can do just that and nothing will come back to you. Yes we said nothing, seeing that it isn't a crime or totally illegal. We at Adaptive Schemer LLC know how difficult it is to vent without having anyone's eyebrow turn up at you, or to say something and then wonder if it is going to get back to someone that can determine your direct future. We are here to give you a platform where you do not have to worry about any of that.

Adaptive Schemer LLC has now brought you 'THE Local Social' where Anonymously, Secrets are shared and people talk freely and honestly.

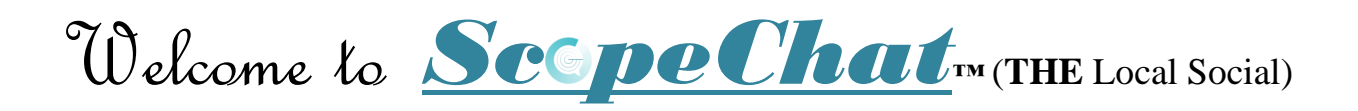

### features:

| Anonymous Message Posting                                                     |
|-------------------------------------------------------------------------------|
| Geolocation Messaging                                                         |
| Picture post                                                                  |
| Video Post (30 sec)                                                           |
| Attach Images to post                                                         |
| Reply / Comment to Post                                                       |
| NSFW filter and tagging                                                       |
| Message Notifications                                                         |
| Private messages and Private message box                                      |
| Change Display Name / Handle                                                  |
| Change Avatar                                                                 |
| Delete All Of Your messages (by changing the User Display Name)               |
| Deletion of messages system wide in 9 days (which will be shortened to 72hrs) |
| Block Users and or Report ScopeChat Posts.                                    |

### Home Screen

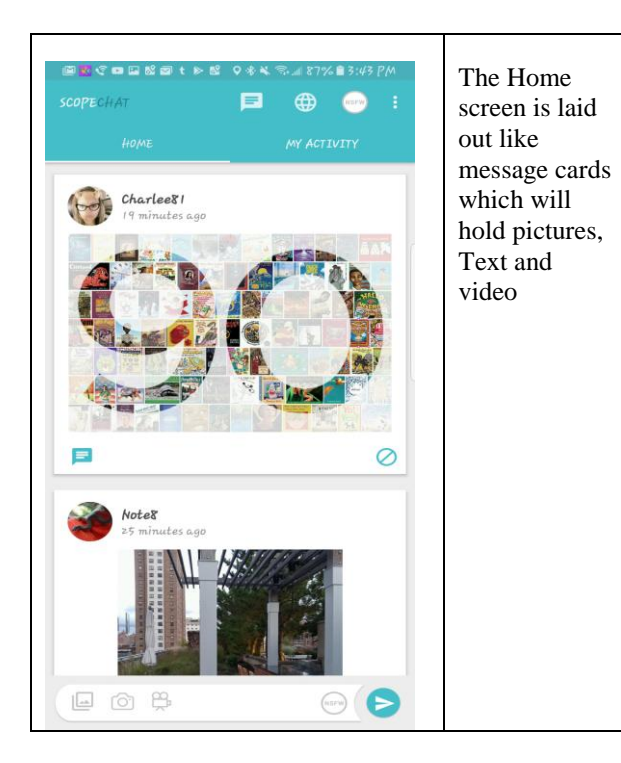

| Home Screen Buttons |                                        |  |  |  |  |
|---------------------|----------------------------------------|--|--|--|--|
|                     | Private message Box                    |  |  |  |  |
|                     | Map - Shows your radius<br>on area map |  |  |  |  |
| NSFW NSFW           | NSFW Button                            |  |  |  |  |
|                     | Settings Menu- Android<br>and Iphone   |  |  |  |  |
| , 🚍                 | Comments                               |  |  |  |  |
| $\bigcirc$          | Report / Block                         |  |  |  |  |
| (Ô)                 | Camera message button                  |  |  |  |  |
| Ř                   | Video message button                   |  |  |  |  |
|                     | Select from Photos<br>message button   |  |  |  |  |
| j                   | Text message button<br>Iphone          |  |  |  |  |

| The Home screen has three main fi                                                                                                    | ters;                                                                                                    |  |  |  |
|----------------------------------------------------------------------------------------------------|----------------------------------------------------------------------------------------------------|--|--|--|
| <i>Home</i> - Everything in the user's r                                                                                                    | adius that they set.                                                                                                    |  |  |  |
| My Activity - This is everything that the user has posted in their current radius.                                                                                                    |                                                                                                    |  |  |  |
| <i>NSFW</i> - Used to filters out posts the work environment.                                                                                                    | at can be deemed as not appropriate for                                                                                                    |  |  |  |
| <b>Private Message indicator</b> – This many                                                                                                    | notification / indicator shows you how<br>new unread messages you have.                                                                                                    |  |  |  |
| <b>Private Message Box</b> – Can be accessed by pressing the private message notification/ icon in the menu bar. The private message box will have a list of all of your private messages. Private messages cannot be seen by anyone except the two users messaging back and forth. |                                                                                                    |  |  |  |
| <i>Map</i> – The map will give you a visual reference of how far you are receiving messages From, and how far others can see your messages that you post.                                                                                                    |                                                                                                    |  |  |  |
| <i>NSFW</i> – the NSFW is located in tw                                                                                                    | vo places for 2 different reasons.                                                                                                    |  |  |  |
| 1.) In<br>m<br>it<br>Se                                                                                                    | the top menu which is used as a<br>essage filter. When button is activated<br>will turn green. This will allow you to<br>be NSFW posts that are within your                                                          |  |  |  |
| ar<br>2.) In<br>is<br>bu<br>N<br>it<br>ac                                                                                                    | ea.<br>the message creation areas the NSFW<br>present as well. The function of the<br>tton in this area is to tag your post as<br>SFW. When this button is pressed<br>will turn green to show that it is<br>tivated. |  |  |  |
| Settings – Settings is where<br>The radius selectio<br>notification parame                                                                                                    | all of the user settings are held.<br>n, User display Name, Avatar, and<br>eters.                                                                                                    |  |  |  |

### Posting A Message & Replying /Commenting (Text)

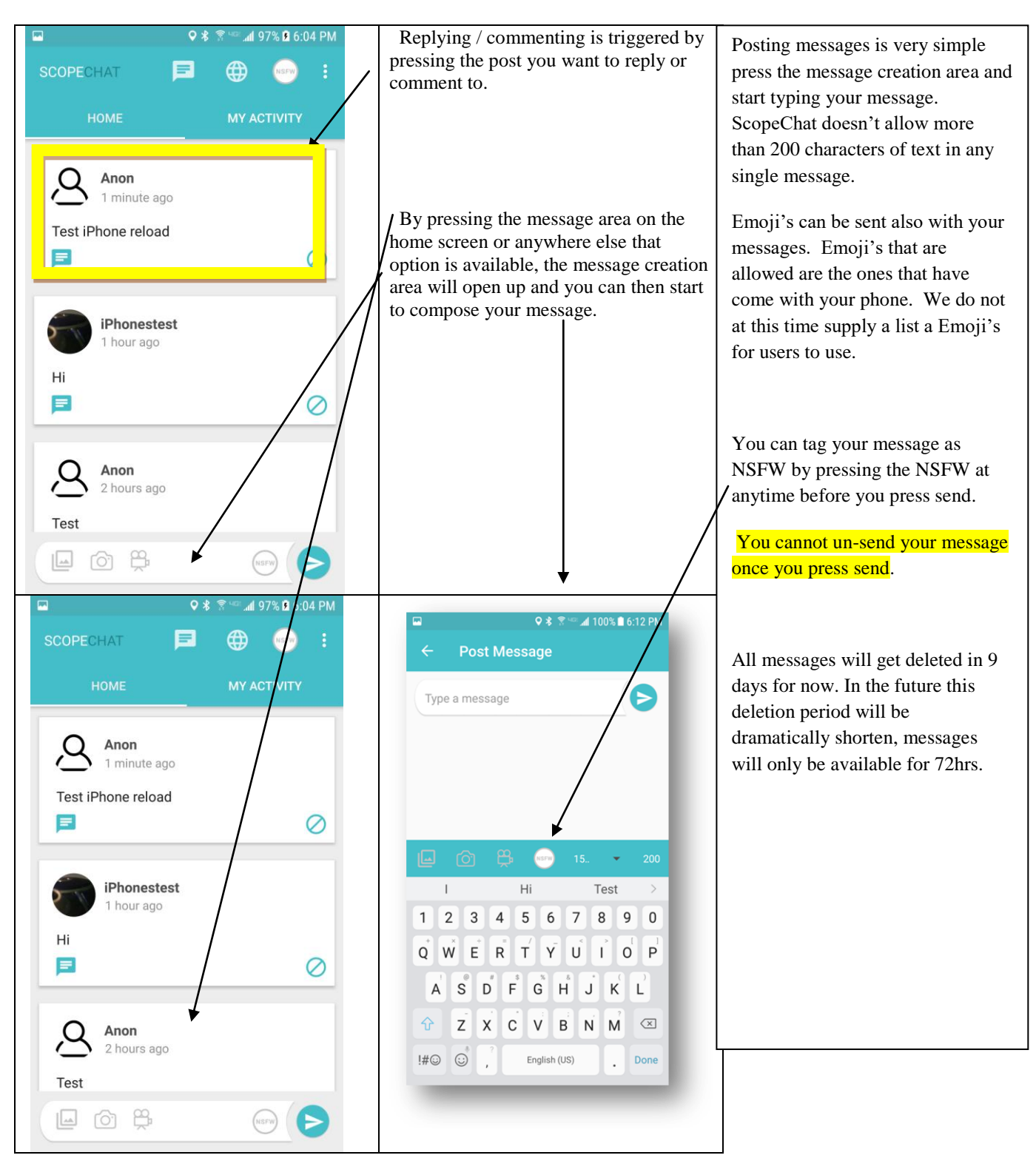

#### Posting A Message & Replying (w.Picture)

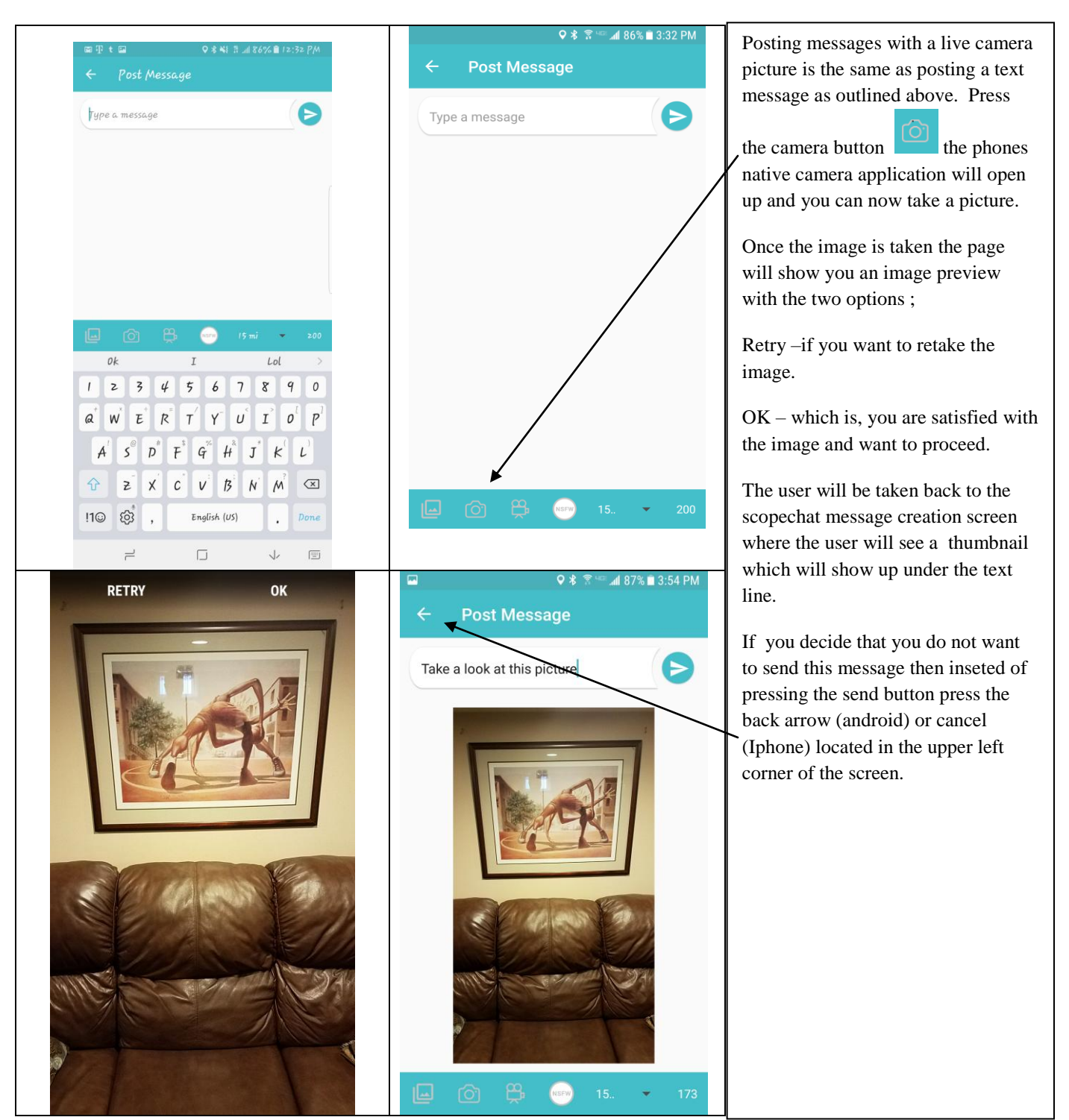

#### Posting A Message & Replying (Video)

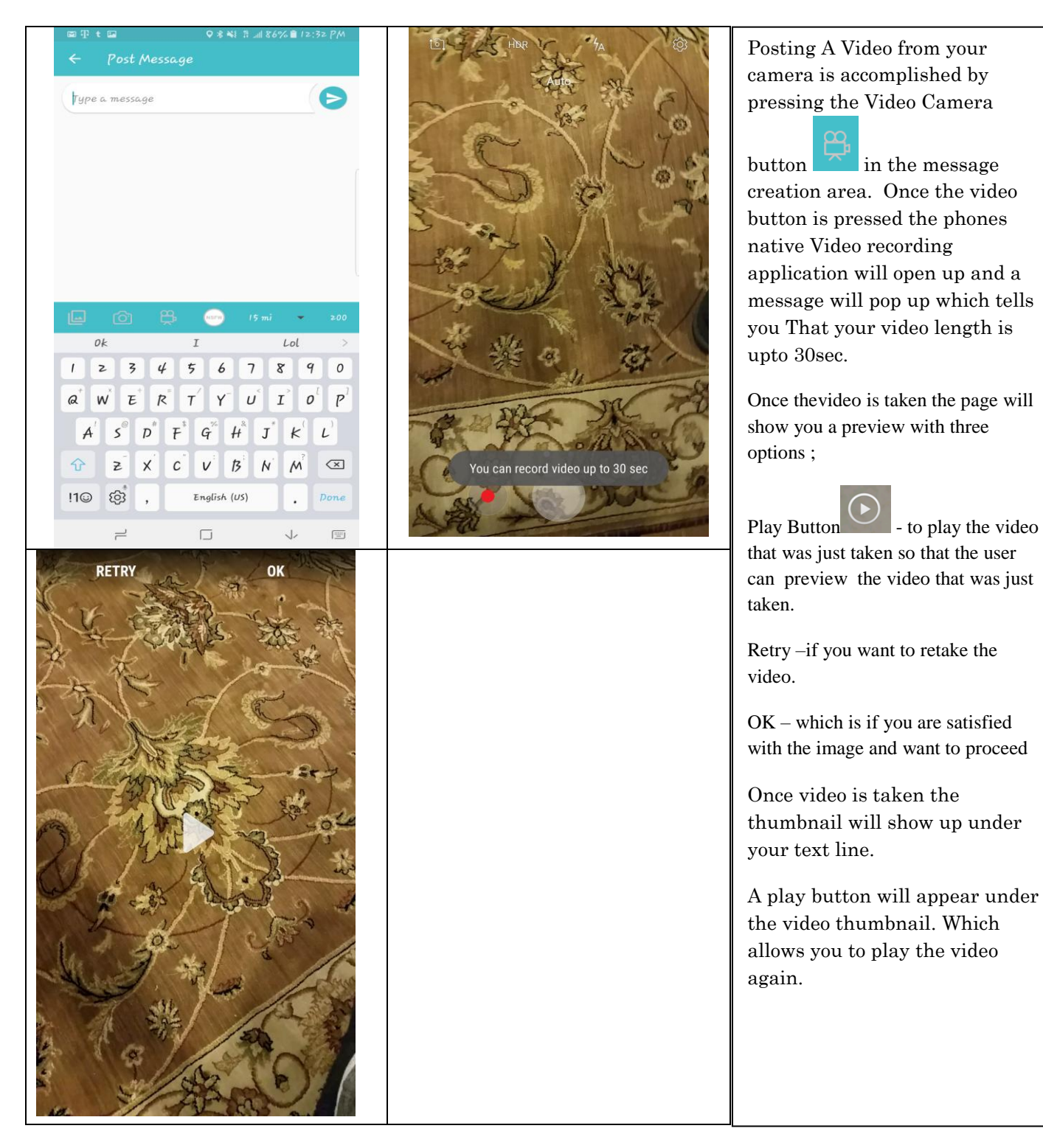

#### Posting A Message & Replying (Attaching A Picture)

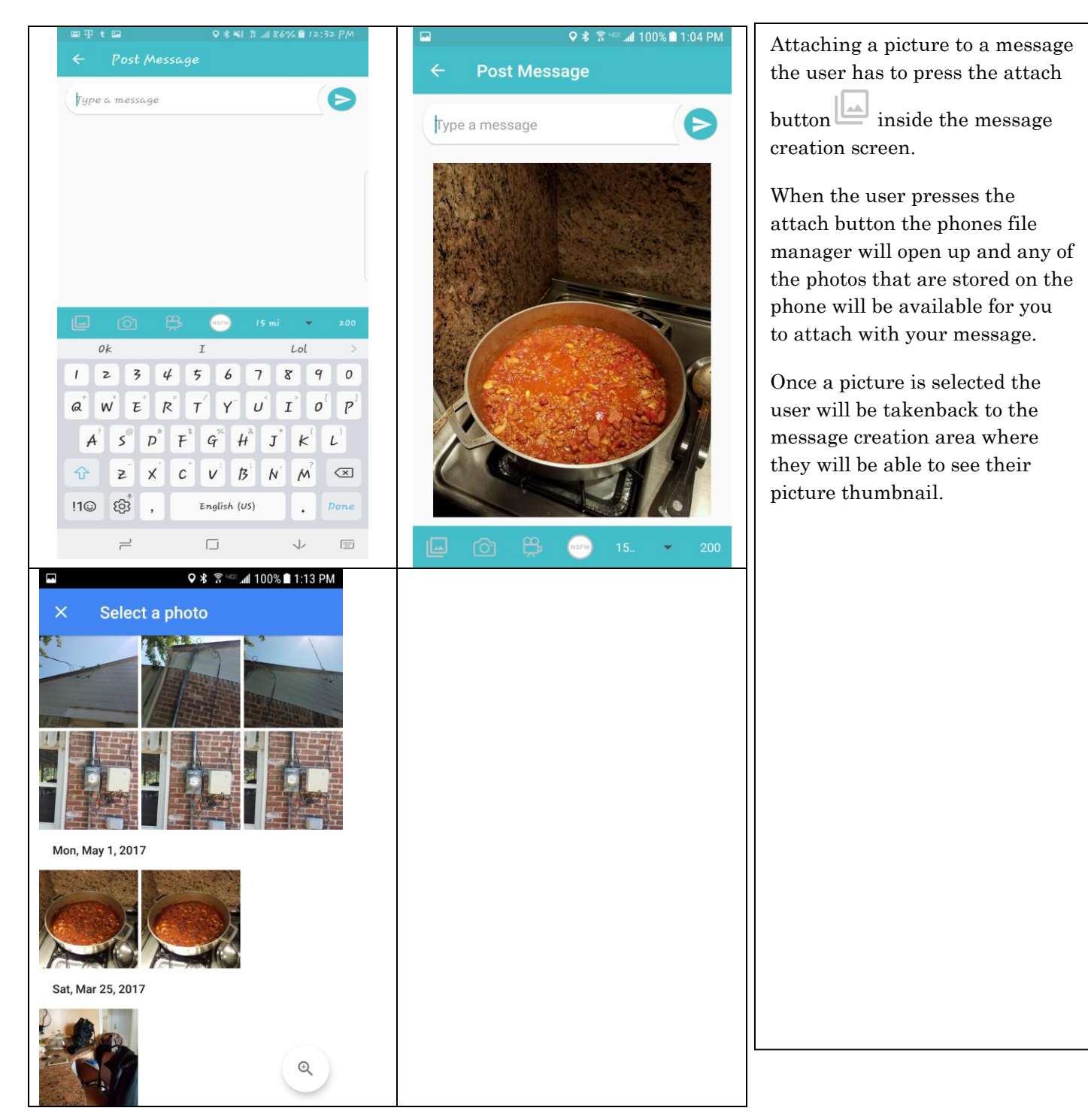

#### Private Message Box and Private Messages

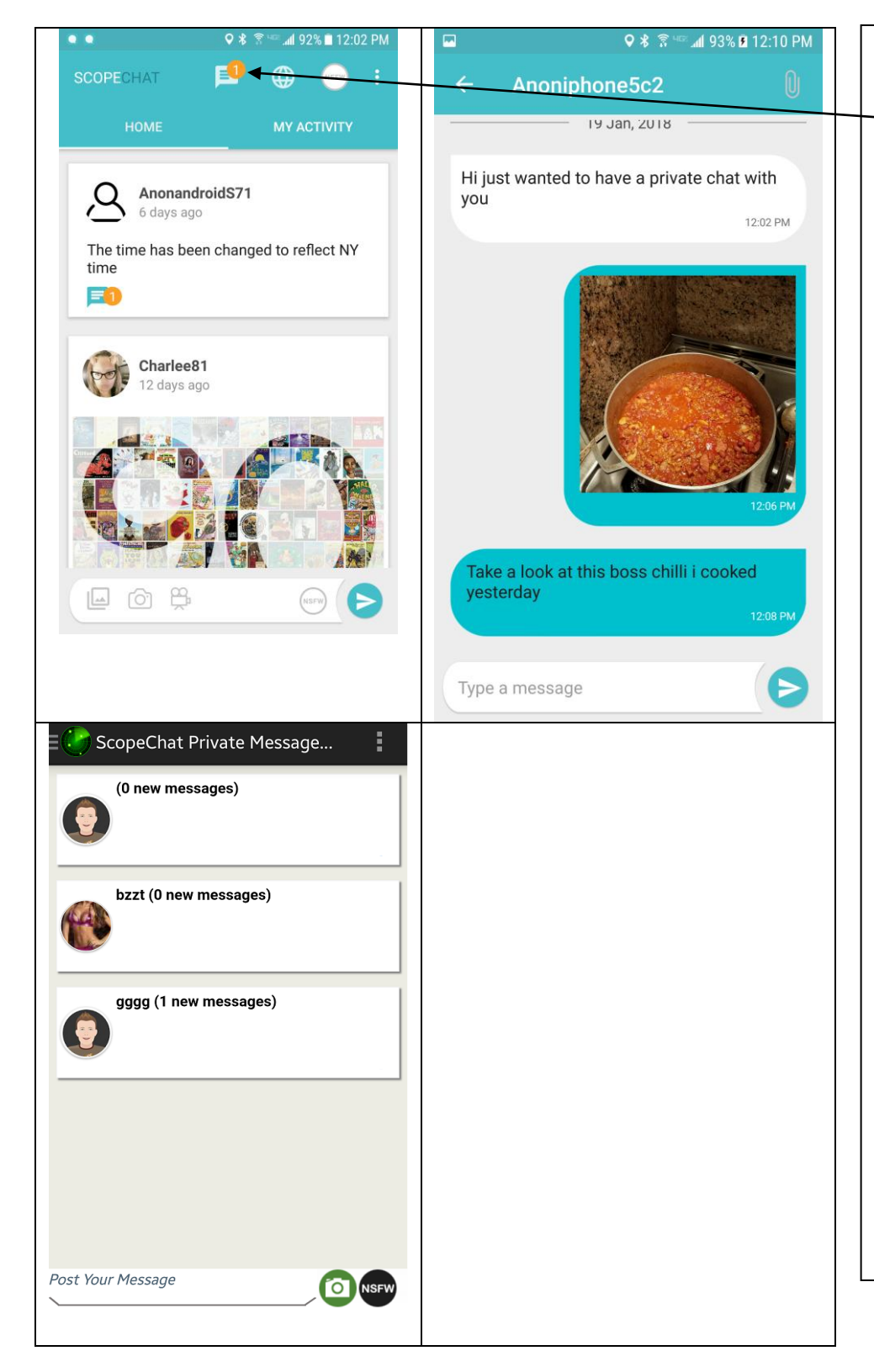

On the home screen the private message indicator will show you how many unread private messages that user has.

The private Message Box shows you all the private conversations that you have going on. The conversations in the user's private message box will be there until the user changes there display name or if the user deletes them by long pressing the message.

In the private message box each private conversation that is new will be denoted in the header of the conversation line next to the user's Avatar.

Private messages are only seen by the two users that are messaging each other.

Within the private message users can post video, pictures, text and attach images the same way they post regular messages throughout ScopeChat.

#### Map View

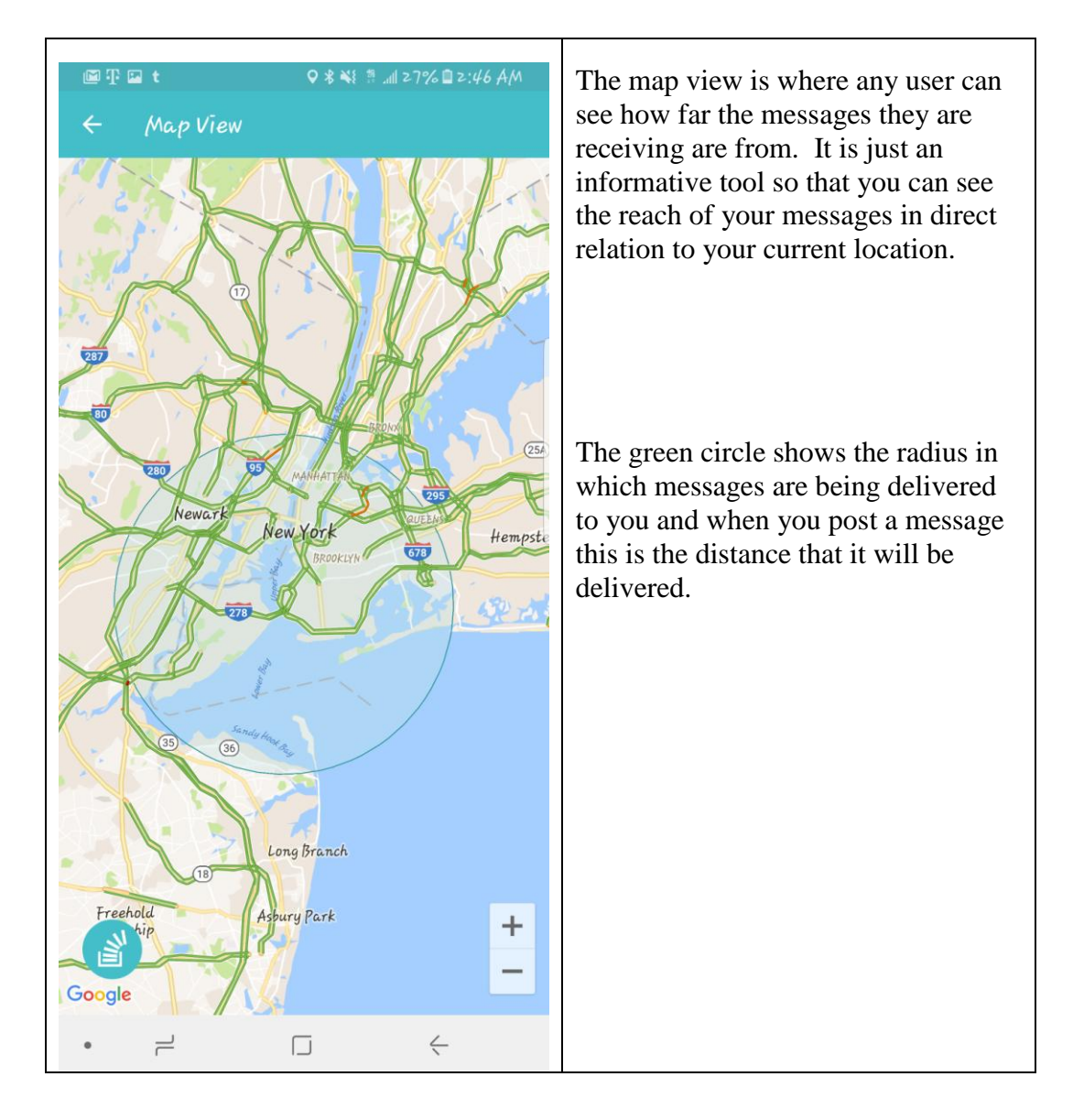

### <u>Settings</u>

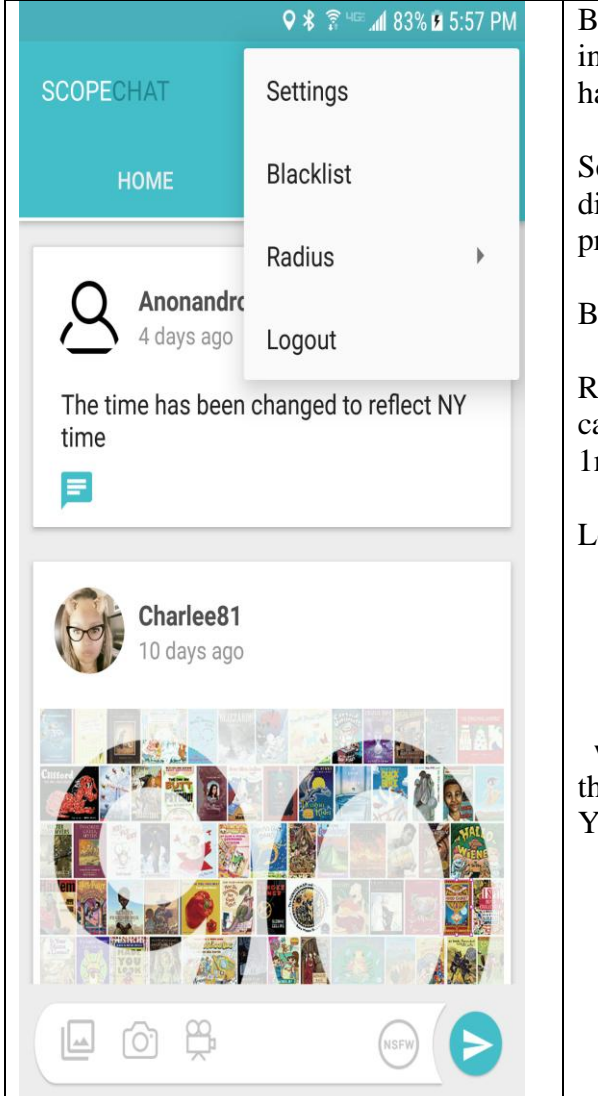

By Clicking the menu buttons on the home screen in the top right corner (three dots) the user will have access to four options.

Settings- Where the user can change their avatar, display name, or change their app notification preferences.

Blacklist - Displays the users you have blocked

Radius – This can filter out the distance that you can see messages from which are 500ft, 2000ft, 1mile, 2miles, 5miles, 10miles and 15miles.

Logout -will initiate a pop-up

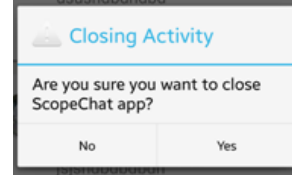

which will ask if you are sure. Press yes to exit the application. Press no to keep using ScopeChat You will be redirected to the home screen.

| Ϙ ⊁ 😤 ལ∞ ភៅ 79% 🖬 5:36 PM                                                          |                           | ♥ 券 🗊 ལ☞ ୷1 82% 🖬 8:28 F                                                                                                    | PM |
|------------------------------------------------------------------------------------|---------------------------|----------------------------------------------------------------------------------------------------|----|
| ← Settings 💾                                                                       | SCOPECHAT                 | Radius                                                                                                    |    |
|                                                                                    | НОМЕ                      | 500ft O                                                                                                    |    |
|                                                                                    |                           | 2000ft O                                                                                                    |    |
| Tap here to change image AnonandroidS71                                            | Anonandro<br>4 days ago   | 1 Mile                                                                                                    |    |
| Note: You will lose your history and all your profile data if you change your name | The time has been<br>time | 2 Miles                                                                                                    |    |
| CHAT<br>Enable private messages                                                    | Þ                         | 5 Miles                                                                                                    |    |
| NOTIFICATION                                                                       | Charlee81                 | 10 Miles                                                                                                    |    |
| New Post in your area                                                              | 10 days ago               | 15 Miles 💿                                                                                                    |    |
| Private message                                                                    |                           | IN THE REPORT OF THE REPORT OF T |    |

# **Blocking Users and reporting Users**

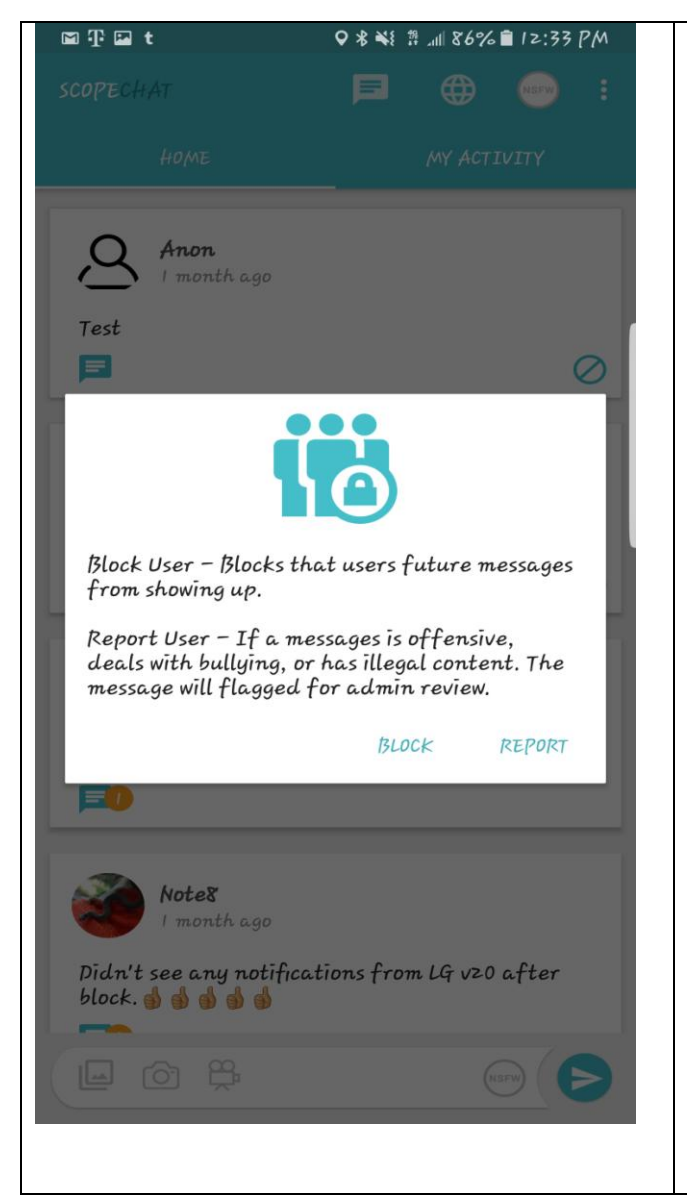

The option of blocking users and reporting users is solely user driven. The blocking of a user cannot be undone by a user.

Blocking a user is like turning a blind eye to all of that user's posts, even while you are in the same radius as that user. This task is accomplished by pressing the "Block This User" button O on the message screen sent by that user

Report This ScopeChat – reports that user and the message content to the admin for review. This could result in a warning, deletion of message, or blocking of user from using the app.

The definitions are laid out within the dialogue box also for easy referencing.

## **NSFW Messages & Filters**

| ♀∦ हे                                               | 4GE 📶 62% 🛑 5:08 PM |                                                                                                    |  |  |  |  |
|-----------------------------------------------------|---------------------|----------------------------------------------------------------------------------------------------|--|--|--|--|
| SCOPECHAT 📃 (                                       |                     | If the NSFW filter on the home screen is<br>activated you will see the NSFW button<br>glow Blue.               |  |  |  |  |
| HOME                                                | MY ACTIVITY         | When the NSFW button is blue you WILL                                                                          |  |  |  |  |
| AnonandroidS71                                      | NSFW                | Remember Blue equals NSFW and all messages are visible.                                                        |  |  |  |  |
| Test for screen shot. NSFW the NSFW button is blue. | message, see        | When the NSFW button is white you will<br>not see the NSFW messages but all other<br>messages will be visible. |  |  |  |  |
| ,                                                   |                     | You will know if a post is NSFW because                                                                        |  |  |  |  |
| AnonandroidS71<br>6 days ago                        |                     | you see a Blue NSFW icon attached to the post.                                                                 |  |  |  |  |
| The time has been changed time                      | to reflect NY       |                                                                                                    |  |  |  |  |
|                                                     |                     |                                                                                                    |  |  |  |  |
| Charlee81<br>12 days ago                            |                     |                                                                                                    |  |  |  |  |
|                                                     | NSFW (              |                                                                                                    |  |  |  |  |